Tout d'abord il faudra créer son espace client sur le site : <u>https://ants.gouv.fr</u> Une fois l'espace client crée, il vous restera plus qu'à suivre les 8 étapes.

#### **ETAPE 1:**

• Se rendre sur son compte ANTS, Cliquez sur « Mon Espace Conducteur »

| 08/02/2019 - Ecole de conduite : retrouvez la procédure en images d'une demande de permis pour votre élève       VOIR         20/12/2017 - Lorsque vous cliquez sur le bouton "Voir mes démarches en cours, cliquez ici", seules les démarches "en cours" sont affichées. Celles-ci seront remontées par lot de 10. Une fois qu'elles sont traitées, de nouvelles démarches "en cours" peuvent être traitées. Les démarches dont le statut est "terminée" n'apparaissent pas dans votre espace. En parallèle vous contin de recevoir les messages et documents concernant toutes vos demandes.         20/11/2017 - Le bouton "Pour voir mes démarches en cours, cliquez ici" vous permet d'actualiser la liste de vos démarches en cours. Une fois le chargement des démarches terminé, le bouton disparait.         MON ESPACE CONDUCTEUR         Demander un permis de conduire         Savoir où faire une photo numérique pour mon permis de conduire         Savoir où en est ma demande de permis de conduire         Savoir où en est ma demande de permis de conduire         Savoir où en est mo demande de permis de conduire         Savoir où en est mo demande de permis de conduire         Savoir où en est mo ademande de permis de conduire         Savoir où en est mon passeport / ma CNI         Savoir où en est mon passeport / ma CNI         Savoir comment obtenir un acte de         Faire une autre demande concern un véhicule         Faire une autre demande concern un véhicule         Mont SEPACE CONDUCTEUR | d'une demande de renouvellement pour un<br>fiscal en ligne ou chez un buraliste.                                                                                                    | n motif autre que perte ou vol. Tous les autres ca                                                                                                    | s nécessitent l'achat d'un timbre                                                                                                    |
|----------------------------------------------------------------------------------------------------|----------------------------------------------------------------------------------------------------|----------------------------------------------------------------------------------------------------|----------------------------------------------------------------------------------------------------|
| 20/12/2017 - Lorsque vous cliquez sur le bouton "Voir mes démarches en cours, cliquez ici", seules les démarches "en cours" peuvent être traitées. Les démarches dont le statut est "terminée" n'apparaissent pas dans votre espace. En parallèle vous contin de recevoir les messages et documents concernant toutes vos demandes. 20/11/2017 - Le bouton "Pour voir mes démarches en cours, cliquez ici" vous permet d'actualiser la liste de vos démarches en cours. Une fois le chargement des démarches terminé, le bouton disparait.  MON ESPACE CONDUCTEUR  Demander un permis de conduire Savoir où faire une photo numérique pour mon permis de conduire Savoir où en est ma demande de permis de conduire Savoir où en est ma demande de permis de conduire Savoir où en est mon passeport / ma CNI Savoir comment obtenir un acte de Faire une autre demande concerr un wébicule                                                                                                    | 08/02/2019 - Ecole de conduite : retro                                                                                                    | uvez la procédure en images d'une demande de                                                                                                    | permis pour votre élève VOIR                                                                                                    |
| 20/11/2017 - Le bouton "Pour voir mes démarches en cours, cliquez ici" vous permet d'actualiser la liste de vos démarches en cours. Une fois le chargement des démarches terminé, le bouton disparait.         MON ESPACE CONDUCTEUR         Demander un permis de conduire         Savoir où faire une photo numérique pour mon permis de conduire         Savoir où en est ma demande de permis de conduire         Savoir où en est ma demande de permis de conduire         Savoir où en est ma demande de permis de conduire         Savoir où en est ma demande de permis de conduire         Savoir où en est ma demande de permis de conduire         Savoir où en est ma demande de permis de conduire         Savoir où en est ma demande de permis de conduire         Savoir où en est ma demande de permis de conduire         Savoir où en est ma demande de permis de conduire         Savoir où en est ma demande de permis de conduire         Savoir où en est ma demande de permis de conduire         Savoir où en est mon passeport / ma CNI         Savoir comment obtenir un acte de         Faire une autre demande concerner un véhicule         Faire une autre demande concernerner un véhicule         Faire une autre demande concernerner         Savoir comment obtenir un acte de                                                                                                    | 20/12/2017 - Lorsque vous cliquez sur<br>cours" sont affichées. Celles-ci seront remo<br>peuvent être traitées. Les démarches dont<br>de recevoir les messages et documents con                                                                                             | r le bouton "Voir mes démarches en cours, clique<br>ntées par lot de 10. Une fois qu'elles sont traitée<br>le statut est "terminée" n'apparaissent pas dans<br>cernant toutes vos demandes.                                  | zz ici", seules les démarches "en<br>es, de nouvelles démarches "en cours"<br>s votre espace. En parallèle vous continu                                                                                 |
| MON ESPACE CONDUCTEUR       MON ESPACE IDENTITE       MON ESPACE VEHICUL         Demander un permis de conduire       Réaliser une prédemande passeport       Vendre ou donner mon véhicule         Savoir où faire une photo numérique<br>pour mon permis de conduire       Réaliser une prédemande passeport       Vendre ou donner mon véhicule         Savoir où en est ma demande de<br>permis de conduire       Réaliser une prédemande passeport       Vendre ou donner mon véhicule         Savoir où en est ma demande de<br>permis de conduire       Savoir où en est mon passeport /<br>ma CNI       Acheter ou recevoir un véhicule<br>d'occasion         Savoir comment obtenir un acte de       Faire une autre demande concern<br>un véhicule                                                                                                    | 20/11/2017 - Le bouton "Pour voir me                                                                                                    | s démarches en cours, cliquez ici" vous permet d                                                                                                    | l'actualiser la liste de vos démarches                                                                                                    |
| Demander un permis de conduire       Réaliser une prédemande passeport       Vendre ou donner mon véhicule         Savoir où faire une photo numérique pour mon permis de conduire       Réaliser une prédemande passeport       Refaire ma carte grise (carte per volée ou abîmée)         Savoir où en est ma demande de permis de conduire       Savoir où en est ma demande de Savoir où en est mon passeport / ma CNI       Acheter ou recevoir un véhicule d'occasion         Connaître le solde de mes points sur compermis de conduire       Savoir comment obtenir un acte de       Mont sseacce conspucteure                                                                                                    | en cours. Une fois le chargement des démai                                                                                                    | rches terminé, le bouton disparait.                                                                                                    |                                                                                                    |
| Savoir où faire une photo numérique<br>pour mon permis de conduire       / CNI pour majeur       Refaire ma carte grise (carte per<br>volée ou abîmée)         Savoir où en est ma demande de<br>permis de conduire       Réaliser une prédemande passeport<br>/ CNI pour mineur       Acheter ou recevoir un véhicule<br>d'occasion         Connaître le solde de mes points sur<br>om permis de conduire       Savoir où en est mon passeport /<br>ma CNI       Moni sspace conduire         Connaître le solde de mes points sur<br>om permis de conduire       Savoir comment obtenir un acte de       Faire une autre demande concern<br>un véhicule                                                                                                    | en cours. Une fois le chargement des démai                                                                                                    | rches terminé, le bouton disparait.<br>MON ESPACE IDENTITÉ                                                                                                    | MON ESPACE VÉHICULE                                                                                                    |
| Savoir où en est ma demande de<br>permis de conduire       / CNI pour mineur       Acheter ou recevoir un véhicule<br>d'occasion         Connaître le solde de mes points sur<br>con permis de conduire       Savoir où en est mon passeport /<br>ma CNI       Modifier l'adresse sur ma carte ge<br>Faire une autre demande concern<br>un véhicule         MON ESPACE CONDUCTEUR       Mon ESPACE IDENTITÉ       Faire une autre demande concern<br>un véhicule                                                                                                    | en cours. Une fois le chargement des déman<br>MON ESPACE CONDUCTEUR<br>Demander un permis de conduire                                                                                                    | rches terminé, le bouton disparait.<br>MON ESPACE IDENTITÉ<br>Réaliser une prédemande passeport                                                                                                    | MON ESPACE VÉHICULE<br>Vendre ou donner mon véhicule                                                                                                    |
| Connaître le solde de mes points sur<br>con permis de conduire     ma CNI     Modifier l'adresse sur ma carte g<br>Savoir comment obtenir un acte de       MON ESPACE CONDUCTEUR     Mon ESPACE LIDENTITÉ     Modifier l'adresse sur ma carte g                                                                                                    | en cours. Une fois le chargement des déman<br>MON ESPACE CONDUCTEUR<br>Demander un permis de conduire<br>Savoir où faire une photo numérique<br>pour mon permis de conduire                                                                                                 | rches terminé, le bouton disparait.<br>MON ESPACE IDENTITÉ<br>Réaliser une prédemande passeport<br>/ CNI pour majeur<br>Réaliser une prédemande passeport                                                                    | MON ESPACE VÉHICULE<br>Vendre ou donner mon véhicule<br>Refaire ma carte grise (carte perdu<br>volée ou abimée)                                                                                         |
| Savoir comment obtenir un acte de Faire une autre demande concerr<br>MON ESPACE CONDUCTEUR                                                                                                    | en cours. Une fois le chargement des déman<br>MON ESPACE CONDUCTEUR<br>Demander un permis de conduire<br>Savoir où faire une photo numérique<br>pour mon permis de conduire<br>Savoir où en est ma demande de<br>permis de conduire                                         | rches terminé, le bouton disparait.<br>MON ESPACE IDENTITÉ<br>Réaliser une prédemande passeport<br>/ CNI pour majeur<br>Réaliser une prédemande passeport<br>/ CNI pour mineur<br>Savoir où en est mon passeport /           | MON ESPACE VÉHICULE<br>Vendre ou donner mon véhicule<br>Refaire ma carte grise (carte perdu<br>volée ou abimée)<br>Acheter ou recevoir un véhicule<br>d'occasion                                        |
|                                                                                                    | en cours. Une fois le chargement des déman<br>MON ESPACE CONDUCTEUR<br>Demander un permis de conduire<br>Savoir où faire une photo numérique<br>pour mon permis de conduire<br>Savoir où en est ma demande de<br>permis de conduire<br>Connaître le solde de mes points sur | rches terminé, le bouton disparait.<br>MON ESPACE IDENTITÉ<br>Réaliser une prédemande passeport<br>/ CNI pour majeur<br>Réaliser une prédemande passeport<br>/ CNI pour mineur<br>Savoir où en est mon passeport /<br>ma CNI | MON ESPACE VÉHICULE<br>Vendre ou donner mon véhicule<br>Refaire ma carte grise (carte perdu<br>volée ou abîmée)<br>Acheter ou recevoir un véhicule<br>d'occasion<br>Modifier l'adresse sur ma carte gri |

## Ensuite, Cliquez sur « Commencer la demande »

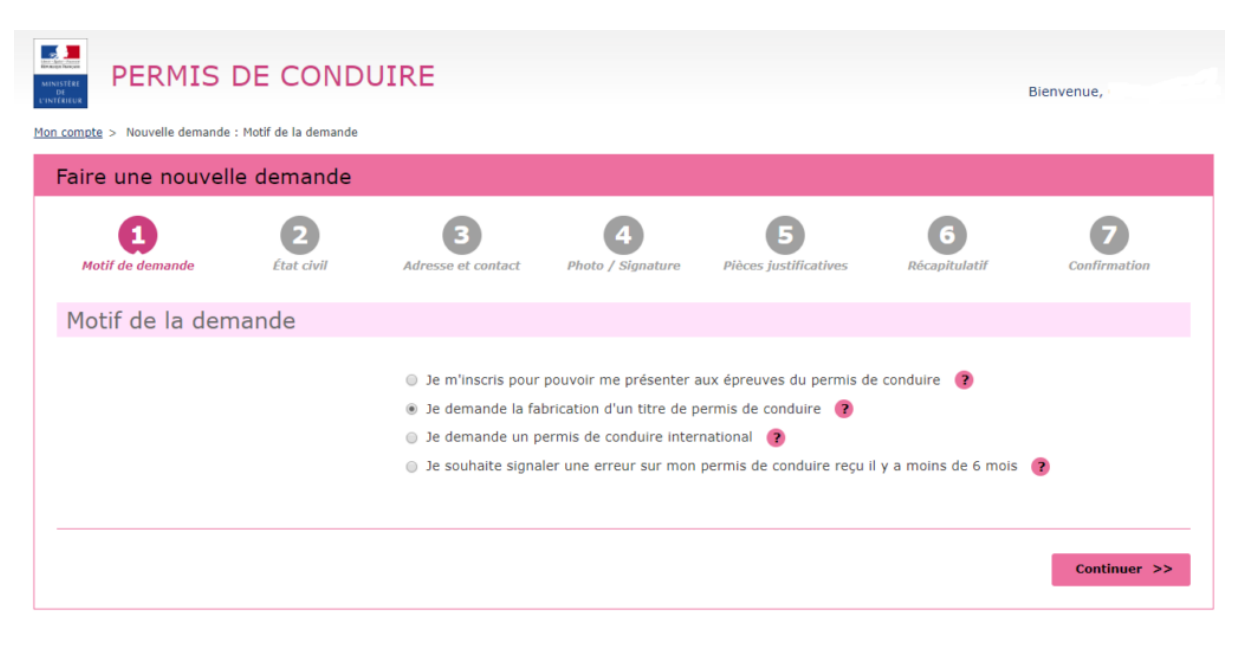

Cochez les éléments ci-dessous

| <b>1</b><br>Motif de demande | 2<br>État civil                  | 3<br>Adresse et contact               | A<br>Photo / Signature    | <b>5</b><br>Pièces justificatives | 6<br>Récapitulatif    | Confirmation            |
|------------------------------|----------------------------------|---------------------------------------|---------------------------|-----------------------------------|-----------------------|-------------------------|
| Motif de la den              | nande                            |                                       |                           |                                   |                       |                         |
|                              |                                  |                                       |                           |                                   |                       | * : Champs obligatoires |
|                              | ,                                | /ous avez choisi de fair              | e une demande de fabrica  | tion de permis de conduire.       |                       |                         |
|                              | Vous effec                       | tuez la demande * 🔹                   | pour une personne maje    | ure ou mineure émancipée          | 3                     |                         |
|                              |                                  | 6                                     | pour une personne mine    | ure 🕐                             |                       |                         |
|                              |                                  | Il s'agit 🐐 🌘                         | d'une réussite à l'exame  | n du permis de conduire           |                       |                         |
|                              |                                  | 6                                     | d'un renouvellement de    | titre                             |                       |                         |
|                              |                                  | 6                                     | d'une conversion de bre   | vet militaire                     |                       |                         |
|                              |                                  | 0                                     | d'une validation de diplô | me professionnel                  |                       |                         |
|                              |                                  | 6                                     | ) d'une demande à la suit | e d'une invalidation ou d'un      | e annulation de permi | S                       |
|                              |                                  | 6                                     | ) d'une demande à la suit | e d'une suspension de pern        | nis                   |                         |
| Cette demande conce          | erne-t-elle une dem<br>catégorie | ande de permis de<br>A1 seulement ? * | ) Oui<br>) Non            |                                   |                       |                         |
| Une visit                    | te médicale est-elle             | nécessaire ? * 🝞 🧯                    | ) Oui<br>Non              |                                   |                       |                         |

## <u>ETAPE 2 :</u>

# VALIDATION DU MOTIF DE LA DEMANDE

| 1 | The second second secon | Bienvenue ERIC RENAUD                                                                                                    |
|---|----------------------------------------------------------------------------------------------------|----------------------------------------------------------------------------------------------------|
|   | Faire une nouvelle demande                                                                                                    |                                                                                                    |
|   | Motif de la d                                                                                                    | lemande                                                                                                    |
|   | Motif de la dem<br>Motif de la dem                                                                                                    | our déterminer le contenu des informations<br>le. Êtes-vous certain de valider ce motif ? (il<br>ar la suite) Annuler Valider *: Champs obligatoires                                                                                                    |
|   | Vous effectuez la demande * 🧕                                                                                                    | ) pour une personne majeure ou mineure émancipée<br>) pour une personne mineure                                                                                                    |
|   | Il s'agit ≭ ⊂<br>o<br>d<br>@<br>C                                                                                                    | <ul> <li>d'une inscription au permis nécessitant le passage d'un examen pratique<br/>u le suivi d'une formation (ne concerne pas les personnes ayant fait l'objet<br/>une annulation ou d'une invalidation)</li> <li>d'une demande de fabrication d'un nouveau permis</li> <li>d'une conversion de brevet militaire</li> <li>d'une validation de diplôme professionnel</li> </ul> |
|   | Quel est le motif de la demande de fabrication d'un<br>nouveau permis : *<br>C                                                                                                    | Réussite à l'examen du permis de conduire         Perte du permis         Vol du permis         Détérioration du permis         Fin de validité du permis                                                                                                    |

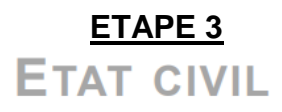

| aire une nouvelle                                           | demande                                                                                   |                                         |                               |                     |                         |
|-------------------------------------------------------------|-------------------------------------------------------------------------------------------|-----------------------------------------|-------------------------------|---------------------|-------------------------|
| 1<br>Motif de<br>demande                                    | 3<br>Adresse et<br>contact                                                                | 4<br>Photo /<br>Signature               | 5<br>Pièces<br>justificatives | 6<br>Récapitulatif  | Confirmation            |
| Entrez les prénoms tels qu'<br>Un état-civil incomplet risq | ils figurent sur la pièce d<br>ue de conduire au rejet d                                  | l'identité. Les préno<br>le la demande. | ms composés son               | t séparés par un ti | ret 'ex: Jean-Pierre'.  |
| tat civil de la per                                         | sonne conceri                                                                             | née par le t                            | itre                          |                     |                         |
|                                                             |                                                                                           |                                         |                               |                     | * : Champs obligatoires |
| (Nom figu                                                   | Nom de naissance *                                                                        | RENAUD                                  |                               |                     |                         |
| (si néc                                                     | Nom d'usage<br>essaire, ex : nom d'épouse)                                                |                                         |                               |                     |                         |
|                                                             | Sexe *                                                                                    | O Femme 💿 Ho                            | omme                          |                     |                         |
| rez les prénoms dans l'ordre de l'état o<br>sont séparés p  | 1 <sup>er</sup> prénom *<br>civil. Les prénoms composés<br>ar un tiret 'ex: Jean-Pierre') | ERIC                                    |                               |                     |                         |
|                                                             | 2 <sup>ème</sup> prénom                                                                   |                                         |                               |                     |                         |
|                                                             | Date de naissance *<br>(JJ/MM/AAAA)                                                       | 28 / 04 /                               | 1988                          |                     |                         |
|                                                             | Pays de naissance *                                                                       | FRANCE                                  | ~                             |                     |                         |
| Département ou Collec                                       | tivité d'outre-mer de naissance *                                                         | 92 - HAUTS-DE-SEIN                      | IE ¥                          |                     |                         |
| Com                                                         | mune de naissance *                                                                       | Suresnes                                |                               |                     |                         |
|                                                             |                                                                                           | Enregistr                               | er << Etap                    | e précédente        | Etape suivante >>       |

ompléter l'état civil du titulaire du permis e conduire.

Attention, l'état civil renseigné dans la demande doit être rigoureusement dentique à celui indiqué sur la pièce d'identité (tous les prénoms doivent être saisis)

\*Ne pas oublier de mettre tous les éléments demandés (Nom de Naissance / Nom d'usage / Tous les prénoms ....)

#### <u>ETAPE 4 :</u>

# ADRESSE ET CONTACT

| PERMIS DE CONDUIRE                                                                                                    |                                                              | Sienvenue P                                           | REMY LEROY              |
|----------------------------------------------------------------------------------------------------|--------------------------------------------------------------|-------------------------------------------------------|-------------------------|
| Mon compte > Nouvelle demande : Adresse et contact                                                                             |                                                              |                                                       |                         |
| Faire une nouvelle demande                                                                                                    |                                                              |                                                       |                         |
| 1 2 3<br>Motif de État civil Adresse et contact                                                                                | 4<br>Photo / Pi<br>Signeture juzti                           | 5 6<br>Réceptulati                                    | Confirmation            |
| Adresse de la personne concer                                                                                                  | mée par le titre                                             |                                                       |                         |
|                                                                                                    |                                                              |                                                       | * : Champs obligatoires |
| Nº de la voie                                                                                                    | 20                                                           |                                                       |                         |
| Extension<br>(bit, br, atc)                                                                                                    | ×                                                            |                                                       |                         |
| Type de voie<br>(avanue, boulerand, etc)                                                                                       | Rus V                                                        | ]                                                     |                         |
| Nom de la vole *                                                                                                    | LECLERC                                                      |                                                       |                         |
| Complément d'adresse<br>(Stage, esceller, appartement - Immauble, biliment, résidence - Ulau-<br>dit)                          |                                                              |                                                       |                         |
| Code Postal *                                                                                                    | 92150                                                        |                                                       |                         |
| Commune *                                                                                                    | Surcanca                                                     |                                                       |                         |
| Préfecture de rattachement *<br>(Sélectionner la préfecture ou asus-préfecture du lieu d'établissement<br>de voire auto-école) | Antony V                                                     |                                                       |                         |
| Coordonnées où l'on peut join                                                                                                  | dre la personne c                                            | oncernée par l                                        | e titre                 |
| Adresse mél. *                                                                                                    | fabort@yopmail.com                                           |                                                       |                         |
| Téléphone portable *                                                                                                    | 07 . 64 . 55 . 18                                            | . 67                                                  |                         |
| La personne concernée par le titre accepte o<br>(elles ne seront ni veno                                                       | ue ses données personnelles<br>lues ni cédées à des organism | solent réutilisées à des fi<br>les à but lucratif). • | ns d'information        |
|                                                                                                    | O Oul<br>Non                                                 |                                                       |                         |
|                                                                                                    | Enregistrer                                                  | << Etapa prácádanta                                   | Etope suivente >>       |

Renseigner l'adresse complète du titulaire du permis de conduire

Compléter les coordonnées afin d'être contacté lorsque le titre sera disponible.

# ATTENTION, LE NUMÉRO DE TÉLÉPHONE ET L'ADRESSE MAIL DOIVENT CORRESPONDRE À L'ÉLÈVE MÊME S'IL EST MINEUR !!

#### <u>ETAPE 5 :</u>

## PHOTO DU PERMIS DE CONDUIRE

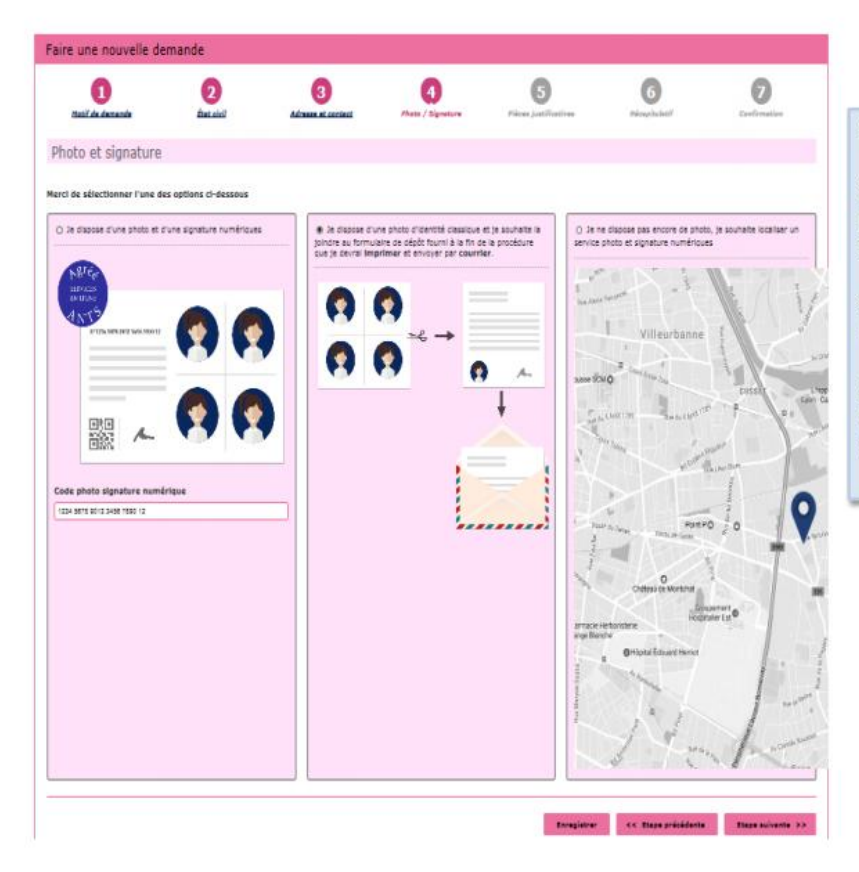

Le permis de conduire nécessite une photo.

Si l'usager dispose d'une photo et signature numérique, renseigner le code dans la colonne à gauche

Si la photo utilisée est une photo papier, cocher la colonne du milieu pour continuer

Si l'usager souhaite rechercher où faire sa photo et signature numérique, cocher la colonne à droite. ETAPE 6 :

# **PIÈCES JUSTIFICATIVES**

| : > Nouvelle demande : Pièses Justificatives                                     |                                                                    |
|----------------------------------------------------------------------------------|--------------------------------------------------------------------|
| e une nouvelle demande                                                           |                                                                    |
| 1 2 3 (                                                                          | 4 5 6 7                                                            |
| totif de État civil Adresse et Ph<br>mande contect Sign                          | nato / Pièces Récepituletif Confirmation<br>neture justificatives  |
| ces justificatives nécessaires à la                                              | demande                                                            |
| pouvoir compléter cette demande, vous devez obligatoire                          | ement nous fournir les plèces justificatives demandées ci-dessous. |
| ats autorisés : JPG, PNG, BMP, TIFF, PDF (11Mo maximun                           | mj                                                                 |
| Pièce d'identité (1 page / 2 pages maximum                                       | ) 🤊                                                                |
| Images du recto et di                                                            | u verso de la pièce d'identité.                                    |
|                                                                                  |                                                                    |
| 1 3min                                                                           | ndre un fichter                                                    |
| Liste des fichiers 921201mis_P1                                                  | Document valide                                                    |
| Justificatif de domicile (1 page / 5 pages ma                                    | (mumixu                                                            |
| Veuillez vous assurer que le justificat                                          | tif de domicile est daté de moins de six mois.                     |
| Pour connaître la liste des justif                                               | ficatifs de domicile acceptés, cliquez ici.                        |
| déroulante de placement de controle n'est pas au horra<br>déroulante de places o | complementaires ci-dessous :                                       |
| - pièce d'iden                                                                   | ntité de l'hébergeant.                                             |
|                                                                                  | ridra um fizhviar                                                  |
| Liste des fichiers 921201 mis P1                                                 | D V Document valide                                                |
|                                                                                  |                                                                    |
| Vous pouvez également, si vous l'est                                             | timez nécessaire, ajouter jusqu'à 5 plèces                         |
| Jeschledoves.                                                                    |                                                                    |

Pour compléter la demande, joindre les pièces justificatives.

La liste des pièces justificatives demandées dépend du motif de la demande,

Il est possible de photographier les documents depuis un smartphone.

Vous pouvez également ajouter des pièces justificatives supplémentaires (attestation d'hébergement...)

## **IMPORTANT : PIÈCES À FOURNIR DANS LE DOSSIER**

- Un justificatif d'identité (carte d'identité nationale, passeport...)
- Un justificatif de régularité du séjour et de la résidence normale (Si étranger)
- Un justificatif de domicile + attestation sur l'honneur + pièce identité de la personne qui héberge (Si hébergeant chez les parents, ami, etc..).
- Une photo numérique d'identité (avec signature numérique) ou 1 photo classique
- Recensement si 16ans minimum (si Journée de citoyenneté non réalisée) / ou journée de citoyenneté
- Attestation de formation (AM, A, B96 ou levée 78) (Pour les personnes demandant un permis AM).
- ASR ou ASSR 2
- Livret de Famille (Au cas ou les noms seraient différents)

#### Ps: Si des éléments sont manquants lors de la création du dossier, celui-ci sera rejeté.

## <u>ETAPE 7 :</u>

# RECAPITULATIF DE LA DEMANDE EN LIGNE

| Faire une nouvelle demande                                                                                                    | <ul> <li>État civil de la personne conce</li> </ul>                                                            | ernée par le titre      | Constannées aù l'an naut isindre la narsanne consernée nar le titre                                                                                                    |
|----------------------------------------------------------------------------------------------------|----------------------------------------------------------------------------------------------------|-------------------------|----------------------------------------------------------------------------------------------------|
| Rechter<br>Amarke Barciel Abmare Angel Spatzer<br>Amarke Spatzer Josticaries                                                                                                    | Nom de naissance<br>(Non Tyuret sur othe state de naissance)<br>Nom d'usage<br>(si elessaire, sur rom d'apune) | ABERT                   | Adrese hill, fibertikomilan                                                                                                    |
| Motif de la demande du titre                                                                                                    | Sece                                                                                                    | () Femme 🛛 🛞 Homme      | exprone portable (754581967                                                                                                    |
| itous effectues às demande pour une personne majeure ou nineure énuncipie.<br>La demande du titre est effectuée dans la cadre d'une inscription au permis récentant la passage d'un examer protope su la | 1° prénom<br>Date de naixsance<br>(2019/saula)                                                                 | FAGEN<br>10 / 62 / 1360 | La personne cancemée par le thre riscoste par que ses données personnelles soient mistiliaies à des lins d'information (elles ne<br>seront ni verdues ni clédées à des organismes à but lucraid).               |
| sur d'un formation.                                                                                                    | Pays de naissance                                                                                              | FRANCE                  | Diana Institioni                                                                                                    |
| La visite médicale n'est pas nécessaire                                                                                                    | Département ou Collectivité d'outre-mer de<br>naissance                                                        | 92 - Hautz-de-Seine     | Frieles Jusuitaduves                                                                                                    |
| v Nouveau Hine                                                                                                    | Commune de naiesance                                                                                           | Surane                  | Pièce d'identité (1 page / 2 pages maximum)                                                                                                    |
| La demande concerne un premier permis de conduire.                                                                                                    | ✓Adresse de la personne concer                                                                                 | rnée par le titre       | Linte des Fohers (DNL_P1                                                                                                    |
| Casigone(s) de permite demandée(s) <sup>(1)</sup> IAN         IEL         ICL         IEL           IAL         IRB         ICLE         IEL           IAL         IRB         ICLE         IEL          | Nº de la voie<br>Estansion<br>(34, 54, 44)                                                                     | 20                      | ♥ Lustificatif de domicile (1 page / 5 pages maximum)<br>Luse des tôters EBF_PL                                                                                                    |
| Le permit sers obtenu sans formation complémentaire.                                                                                                    | Type de voie<br>(evenue, touieveri, etc)                                                                       | Rat                     |                                                                                                    |
| Le cardidat a chezi de re pas suive une formation d'apprentissage anticipé de le conduite $(A, C_{\rm c})_{\rm c}$                                                                                       | Nom de la voie                                                                                                 | LECLERC                 | Relisez-vous !                                                                                                    |
| Le candidat a choisi de ne pas suive une formation de canduire supervisés.                                                                                                    | Complément d'adresse<br>(Rape, escaler, appartement - Investrie, Lilliment, vésidence - Leu-<br>90)            |                         | *: Ownpa ublipatives                                                                                                    |
| La cardidat déclara comprendre et lire couranment le français.                                                                                                    | Code Postal                                                                                                    | 52150                   | Reliso: suigneusement les informations du récapitulatif. Une fois validée, la demande me pourse en effet plus être modifiée et<br>toute ensur mique d'estrainer l'échec de la procédure de délivrance du titre. |
| Le candidat déclare ne pas deroir conduite un véhicule aménagé.                                                                                                    | Commune                                                                                                    | Surverves               |                                                                                                    |
| La candidat déclare être en instance d'examen dans le même nu dans un autre département.                                                                                                    | Préfecture de rattachement                                                                                     | Antony                  | < c Etage precidents Valor                                                                                                    |

#### ETAPE 8 :

| MINISTER<br>CYNYFEREN                                                                                                    | IS DE CO<br>emande : Confirmatio | NDUIRE                     |                           |                               |                    |              |  |
|----------------------------------------------------------------------------------------------------|----------------------------------|----------------------------|---------------------------|-------------------------------|--------------------|--------------|--|
| Faire une n                                                                                                    | ouvelle de                       | mande                      |                           |                               |                    |              |  |
| Motif de<br>demande                                                                                                    | 2<br>Etat civil                  | 3<br>Adresse et<br>contact | A<br>Photo /<br>Signature | 5<br>Pièces<br>justificatives | 6<br>Récapitulatif | Confirmation |  |
| La demano                                                                                                    | de a été tra                     | ansmise                    |                           |                               |                    |              |  |
| La demande que vous venez de compléter a été enregistrée.<br>La personne concernée par le titre sera invitée à valider la demande déposée.<br>Une fois validée, vous serez informé de la transmission de la demande.<br>L'avancement de la demande pourra être consulté directement en ligne. |                                  |                            |                           |                               |                    |              |  |
|                                                                                                    |                                  |                            |                           |                               |                    | Retour       |  |

**Ps:** Si à l'étape 5 vous avez choisi d'utiliser des photos classiques, il faudra les envoyer par courrier avec le bordereau téléchargeable à la fin de la demande à l'adresse indiquée.

## !! Une fois la demande faite, vous n'avez plus qu'à attendre que la poste vous livre votre permis à votre domicile !!